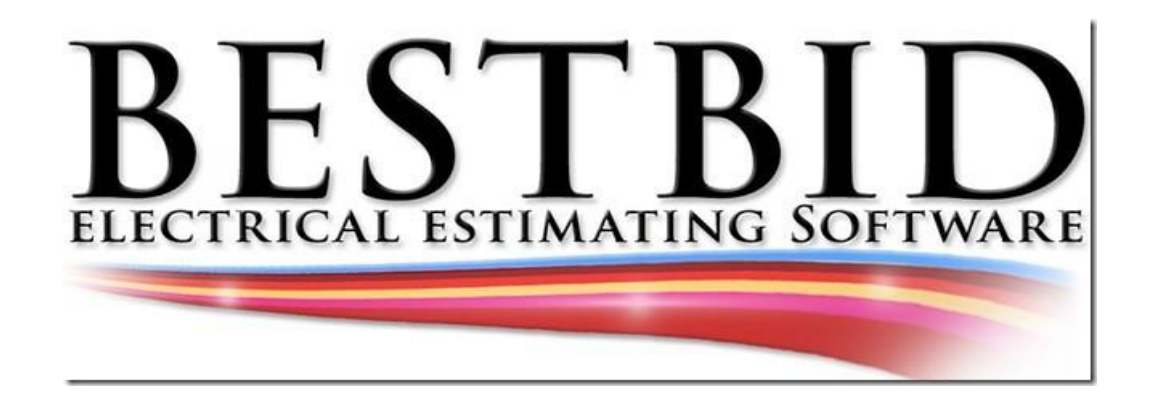

# Thanks for joining the Best Bid Team

We are here to help you. If you have questions please send them to <u>stevelgriffin@hotmail.com</u>

I will be your assistant.

I would be glad to load the

software for you. Just give

me a call.

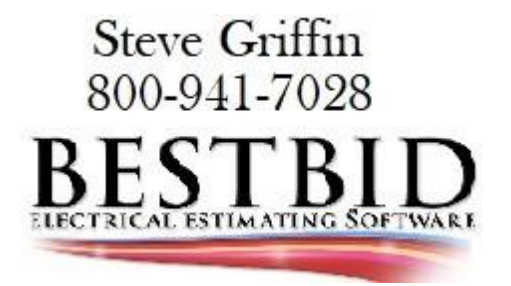

### Please read the full instructions before downloading loading the link

Copy and paste the link below into your Google Browser.

http://patches.bestbidestimating.net/Setup2017/V16/BestBidHybridProV16 Setup.exe

#### **Google Browser**

| 😧 New Tab X +                                                                                                    | <b>0</b> - 0 X |
|----------------------------------------------------------------------------------------------------|----------------|
| $\leftrightarrow \Rightarrow \mathbf{C}(\mathbf{G})$                                                                        | * 🚯 :          |
| 🗮 Apps 🔇 2.18.14 (1),1.19 (1) 🔓 Google 🔇 New Tab 🤑 Download Dropbox 🧃 Mail - Steve Griffin 🏚 Settings - Edit 🚯 (3) Facebook | Reading list   |

Make sure the entire link is entered into your browser as shown below

| 6            | ) New         | Tab |                      | ×     | +          |       |            |     |                    |       |                      |                       |   |              |
|--------------|---------------|-----|----------------------|-------|------------|-------|------------|-----|--------------------|-------|----------------------|-----------------------|---|--------------|
| $\leftarrow$ | $\rightarrow$ | C   | http://patches       | s.bes | stbidestir | natir | ng.net/Set | up2 | 017/V16/BestBidHyb | ridPi | roV16_Setup.exe      |                       |   |              |
| =            | Apps          | 0   | 2.18.14 (1)_1_19 (1) | G     | Google     | 0     | New Tab    | ¥   | Download Dropbox   | 0     | Mail - Steve Griffin | \$<br>Settings - Edit | 0 | (3) Facebook |

### Select Enter

| Where you'll find th     | e installer just ( | downloaded    | Ŀ                      |     |          |                 |     |
|--------------------------|--------------------|---------------|------------------------|-----|----------|-----------------|-----|
| ++0                      | -a×                | <b>(</b> ) () | 1                      | -0× | ()<br>() |                 | -0K |
|                          |                    |               |                        |     |          |                 | 1   |
| in Chrome                | 2                  | in l          | nternet Explorer       |     |          | in Firefox      |     |
| it's at the bottom of th | ne window          | it's at the   | e bottom of the window | w   | it's     | from the toolba | r   |

Using Google Chrome, the download will show at the bottom left of your screen as shown above.

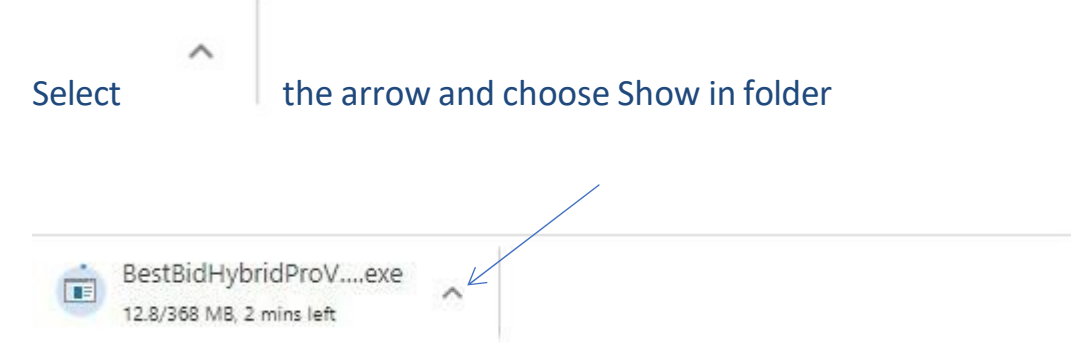

## Right click on the BestBidHybridPro Setup

| File Home Share View           |                          |                     |                 |                           |  |
|--------------------------------|--------------------------|---------------------|-----------------|---------------------------|--|
| Pin to Quick Copy ath access   | Move Copy<br>to * to *   | New item •          | Properties      | Select all<br>Select none |  |
| Clipboard                      | Organize                 | New                 | Open            | Select                    |  |
| ← → · ↑ ↓ > This PC > Download | ls                       | Date modif          | ied Type        | Size                      |  |
| 🖌 🖈 Quick access               | ( Taday (2)              |                     |                 |                           |  |
| Desktop 🖈                      | ✓ Today (3)              | 2                   |                 |                           |  |
| 👆 Downloads 🛛 🖈                | BestBidHybridProV16_Setu | up (46) 9/17/2021 2 | :08 PM Applicat | tion 376,725 KB           |  |
| ++ Durahan A                   | 🔽 Setup (15)             | 9/17/2021 1         | :03 PM Applicat | ation 14,964 KB           |  |

### Select Run As Administrator

|   | ds                                                                                                    |                                                                    |
|---|----------------------------------------------------------------------------------------------------|--------------------------------------------------------------------|
|   | ← → × ↑ ↓ > This P                                                                                                    | C > TI10648400L (C:) > Users > Steve > Downloads                   |
|   | <ul> <li>Downloads</li> <li>Music</li> <li>Pictures</li> </ul>                                                                      | <ul> <li>Name</li> <li>✓ Today (3)</li> <li>✓ Today (3)</li> </ul> |
|   | Run as administrator<br>Share with Skype<br>File Information<br>Force Delete<br>PDF24<br>Troubleshoot compatibility<br>Pin to Start | pridProV16_Setup (45)                                              |
| ¥ | Send with Transfer<br>Back up to Dropbox<br>Move to Dropbox                                                                         |                                                                    |
| È | Share                                                                                                    |                                                                    |
|   | Give access to                                                                                                    | >                                                                  |

Windows Defender will warn you about the installation. Checking to see if you know where the file came from.

Select More Information.

| Windows protected your PC                                                                                                    | × |
|----------------------------------------------------------------------------------------------------|---|
| Microsoft Defender SmartScreen prevented an unrecognized app from<br>starting. Running this app might put your PC at risk.<br><u>More info</u> |   |
|                                                                                                    |   |
|                                                                                                    |   |
| Don't rur                                                                                                    |   |

Select Run Anyway

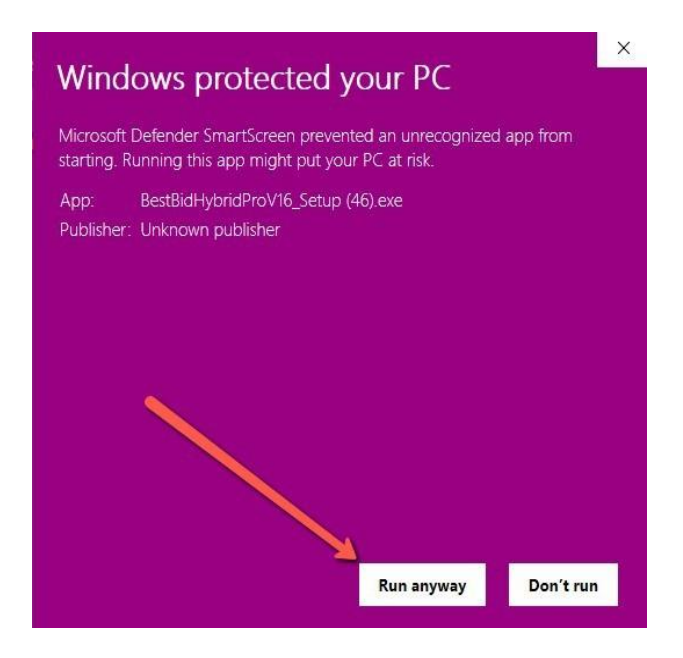

The download will look like this:

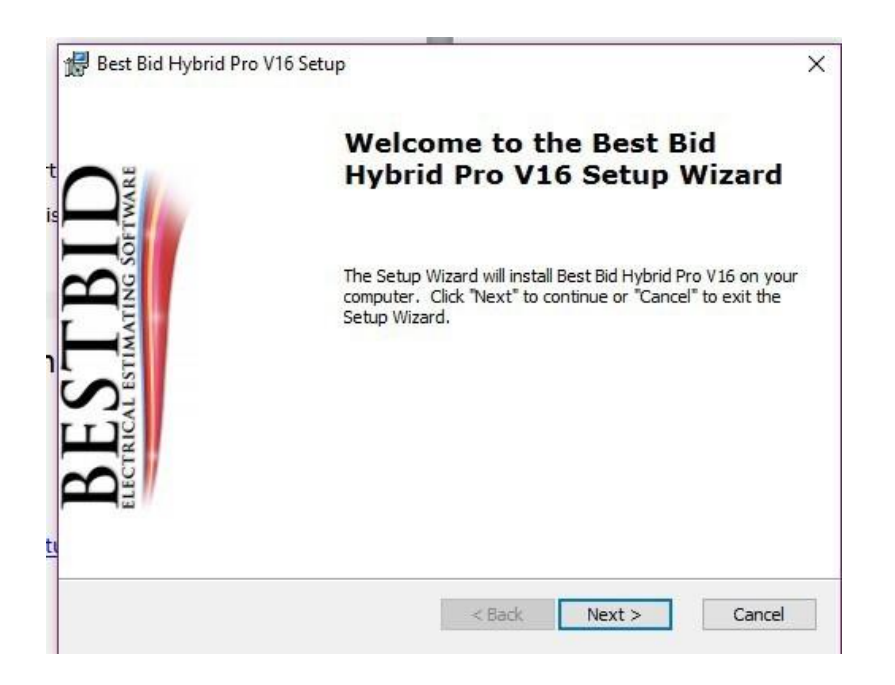

Select Next

### Read the EULA

| End-User License Agreement<br>Please read the following license agreement carefully                                                                                                    | BESTB                                                    |
|----------------------------------------------------------------------------------------------------|----------------------------------------------------------|
| END USER LICENSE AGREEMENT                                                                                                    | r ^                                                      |
| This copy of Best Bid Estimating Products-1st Choice Estimating<br>Products ("the Software Product") and accompanying document<br>licensed and not sold. This Software Product is protected by co-<br>laws and treaties, as well as laws and treaties related to other for<br>intellectual property. First Choice Electrical Estimating Software<br>subsidiaries, affiliates, and suppliers (collectively "1CEES") own | ng<br>ntation is<br>opyright<br>orms of<br>e or its<br>n |
| ○ I accept the terms in the License Agreement<br>● I do not accept the terms in the License Agreement<br>dvanced Installer                                                                                                    |                                                          |
| < Back Nevt >                                                                                                    | Cancel                                                   |

# Select I Accept, then Next.

| 😽 Best Bid Hybrid Pro V16 Setu                                         | ıp                                                                                  | ×              |
|------------------------------------------------------------------------|-------------------------------------------------------------------------------------|----------------|
| Ready to Install                                                       |                                                                                     | BESTBIC        |
| The Setup Wizard is ready to                                           | begin the Best Bid Hybrid Pro V16 instal                                            | ation          |
| Click "Install" to begin the inst<br>installation settings, click "Bac | tallation. If you want to review or chan<br>ck". Click "Cancel" to exit the wizard. | ge any of your |
|                                                                        |                                                                                     |                |
|                                                                        |                                                                                     |                |
|                                                                        |                                                                                     |                |
|                                                                        |                                                                                     |                |
| Advanced Installer                                                     |                                                                                     |                |
|                                                                        | < Back Insta                                                                        | dl Cancel      |

Select Install

Please find your Quick Start Guide. This will guide you through the process.

Call us and let us show you how to work the software. 800-941-7028

Below is a link to the Help Library Help Library (bestbidestimating.com)

Here is a video of doing an estimate from start to finish <a href="https://www.youtube.com/watch?v=x9s8mzMxrCM&t=687s">https://www.youtube.com/watch?v=x9s8mzMxrCM&t=687s</a>

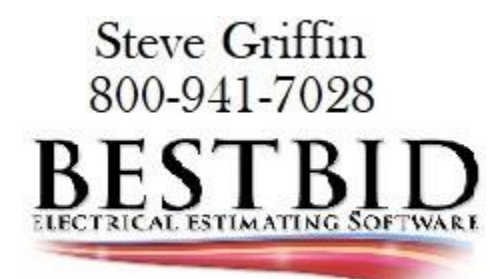